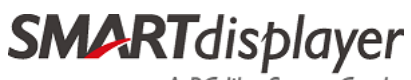

**BobeePass User Manual** 

A PC-like Smart Card

**Doc. Num.:** SD006\_SP\_0005

Version: V10

**Effective Date:** 2022/05/16

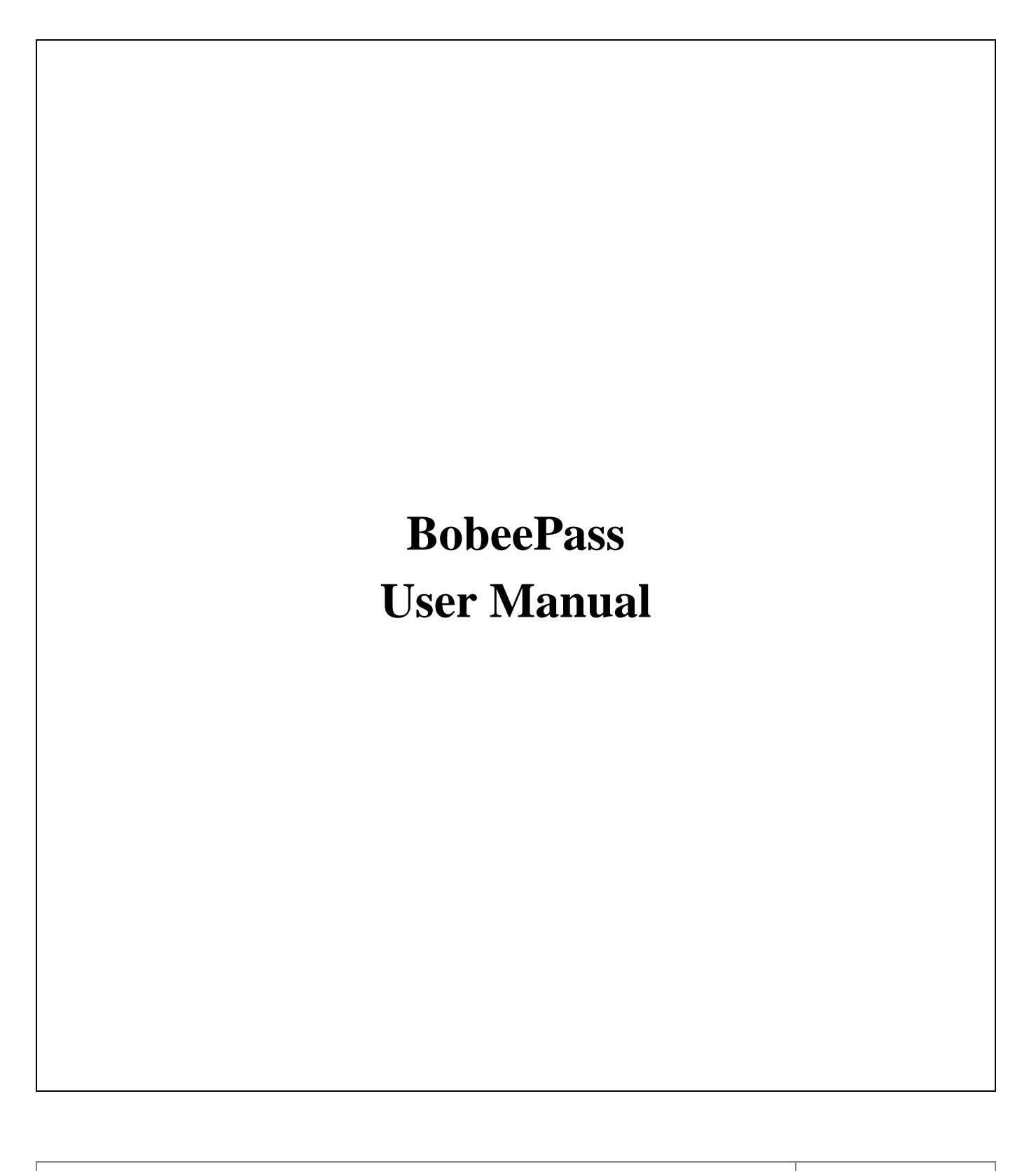

This document is the exclusive property of SmartDisplayer and shall not be reproduced<br/>or copied or transformed to any other format without prior permission of SmartDisplayer.PAGE 1/8本資料為智慧光科技專屬之財產,未經許可不得複製,翻印或轉換成其它形式使用.PAGE 1/8

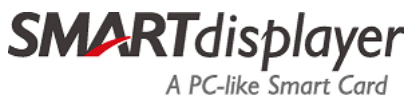

**BobeePass User Manual** 

Doc. Num.: SD006\_SP\_0005

Version: V10

Effective Date: 2022/05/16

## **TABLE OF CONTENTS**

| DOCUMENT CHANGE HISTORY            | 3 |
|------------------------------------|---|
| 1. BOBEEPASS CARD                  | 4 |
| 2. BLE PAIRING                     | 6 |
| 3. BLE INTERFACE REGISTRATION FLOW | 6 |
| 4. BLE INTERFACE LOGIN FLOW        | 6 |

| This document is the exclusive property of SmartDisplayer and shall not be reproduced    |                   |
|------------------------------------------------------------------------------------------|-------------------|
| or copied or transformed to any other format without prior permission of SmartDisplayer. | <b>PAGE 2 / 8</b> |
| 本資料為智慧光科技專屬之財產, 未經許可不得複製, 翻印或轉換成其它形式使用.                                                  |                   |

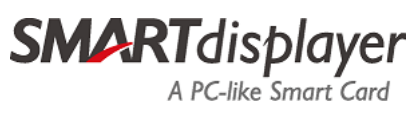

**BobeePass User Manual** 

Doc. Num.: SD006\_SP\_0005

Version: V10

Effective Date: 2022/05/16

## **DOCUMENT CHANGE HISTORY**

| 日期                             | 版本      | 變更內容說明             | 備註      |
|--------------------------------|---------|--------------------|---------|
| Date                           | Version | Change Description | Remark  |
| 2022/05/16                     | V10     | First release.     | 220516A |
|                                |         |                    |         |
|                                |         |                    |         |
|                                |         |                    |         |
|                                |         |                    |         |
|                                |         |                    |         |
|                                |         |                    |         |
|                                |         |                    |         |
|                                |         |                    |         |
|                                |         |                    |         |
|                                |         |                    |         |
|                                |         |                    |         |
|                                |         |                    |         |
|                                |         |                    |         |
|                                |         |                    |         |
|                                |         |                    |         |
| 接續頁 Continuation: □是 Yes ■否 No |         |                    |         |

| This document is the exclusive property of SmartDisplayer and shall not be reproduced    |                   |
|------------------------------------------------------------------------------------------|-------------------|
| or copied or transformed to any other format without prior permission of SmartDisplayer. | <b>PAGE 3 / 8</b> |
| 本資料為智慧光科技專屬之財產, 未經許可不得複製, 翻印或轉換成其它形式使用.                                                  |                   |

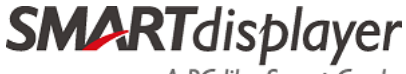

Version: V10 Doc. Num.: SD006\_SP\_0005

Effective Date: 2022/05/16

### **1. BobeePass Card**

#### 1.1. Card Front Side:

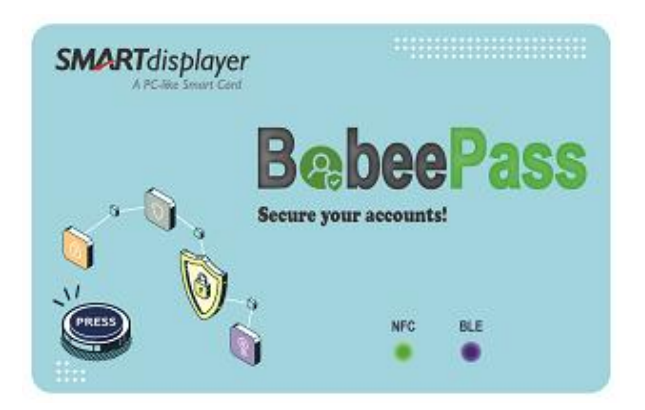

The NFC function has not been enabled.

#### **Button:**

It's used to power on/off BobeePass and change function.

Its operation flow is "Power on BobeePass with NFC interface", "Switch to BLE interface", than "Power off BobeePass".

#### **Green Color LED:**

It indicates NFC interface status during operation.

| NFC LED Status | Description                                                |  |
|----------------|------------------------------------------------------------|--|
| Pulse flash    | NFC interface turn on                                      |  |
| Slow flash     | NFC interface connection                                   |  |
| Fast flash     | Request BobeePass to tape NFC reader (device) or input PIN |  |

#### **Blue Color LED:**

It indicates BLE interface status during operation.

| BLE LED Status | Description                                    |  |
|----------------|------------------------------------------------|--|
| Pulse flash    | BLE interface ON                               |  |
| Slow flash     | BLE interface connection                       |  |
| Fast flash     | Request to press BobeePass button or input PIN |  |

This document is the exclusive property of SmartDisplayer and shall not be reproduced or copied or transformed to any other format without prior permission of SmartDisplayer. 本資料為智慧光科技專屬之財產,未經許可不得複製,翻印或轉換成其它形式使用.

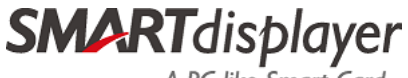

| Doc. Num.: SD006_SP_0005 | Version: V10 | <b>Effective Date:</b> 2022/05/16 |
|--------------------------|--------------|-----------------------------------|
|--------------------------|--------------|-----------------------------------|

#### 1.2. Card Back Side

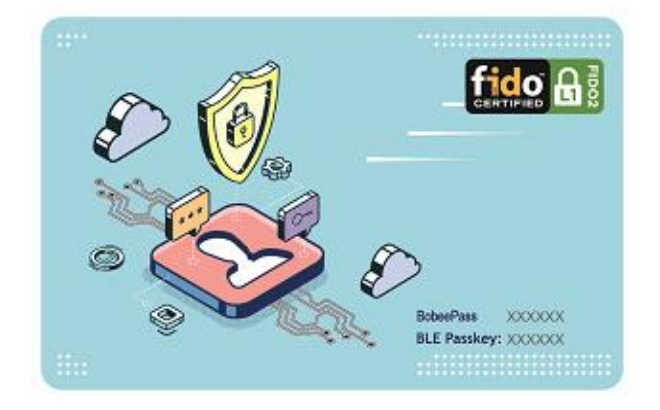

#### **BobeePass Device ID:**

"BobeePass " with 6 digits suffixed number is print on card back side to indicate BobeePass device ID. It would be used during BLE interface operation.

#### Passkey:

BLE passkey is print card back side during BLE pairing operation request.

This document is the exclusive property of SmartDisplayer and shall not be reproduced<br/>or copied or transformed to any other format without prior permission of SmartDisplayer.PAGE 5 / 8本資料為智慧光科技專屬之財產,未經許可不得複製,翻印或轉換成其它形式使用.PAGE 5 / 8

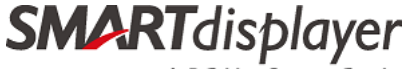

**Doc. Num.:** SD006\_SP\_0005

Version: V10

**Effective Date:** 2022/05/16

## 2. BLE Pairing

- 2.1. Power on BobeePass and change to BLE interface.
- 2.2. Connect to BobeePass in mobile device (PC, smart phone, etc.).
- 2.3. Input 6 digits BobeePass BLE passkey which you can find it from card back side.

### **3. BLE Interface Registration Flow**

- 3.1. Sign in your account in mobile device.
- 3.2. Add 安全金鑰驗證 登入 in your account.
- 3.3. Power on BobeePass and change to BLE interface.
- 3.4. Flow website/software/APP instruction to complete registration.

## 4. BLE Interface Login Flow

- 4.1. Sign in your account in mobile device.
- 4.2. Power on BobeePass and change to BLE interface.
- 4.3. Flow website/software/APP instruction to complete login.

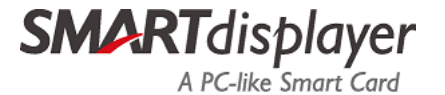

**Doc. Num.:** SD006\_SP\_0005

Version: V10

**Effective Date:** 2022/05/16

# FCC ID: 2ADPT-BOBEEPASS

# FCC Statement:

## Federal Communication Commission Interference Statement

This equipment has been tested and found to comply with the limits for a Class B digital device, pursuant to Part 15 of the FCC Rules. These limits are designed to provide reasonable protection against harmful interference in a residential installation. This equipment generates, uses and can radiate radio frequency energy and, if not installed and used in accordance with the instructions, may cause harmful interference to radio communications. However, there is no guarantee that interference will not occur in a particular installation. If this equipment does cause harmful interference to radio or television reception, which can be determined by turning the equipment off and on, the user is encouraged to try to correct the interference by one of the following measures:

- Reorient or relocate the receiving antenna.
- Increase the separation between the equipment and receiver.
- Connect the equipment into an outlet on a circuit different from that to which the receiver is connected.
- Consult the dealer or an experienced radio/TV technician for help.

FCC Caution: Any changes or modifications not expressly approved by the party responsible for compliance could void the user's authority to operate this equipment.

This device complies with Part 15 of the FCC Rules. Operation is subject to the following two conditions: (1) This device may not cause harmful interference, and (2) this device must accept any interference received, including interference that may cause undesired operation.

This equipment complies with FCC radiation exposure limits set forth for an uncontrolled environment.

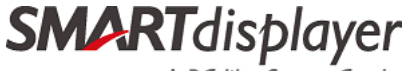

 Doc. Num.: SD006\_SP\_0005
 Version: V10
 Effective Date: 2022/05/16

Brand: SMARTdisplayer

Model : BobeePass

警語: 取得審驗證明之低功率射頻器材,非經核准,公司、商號或使用者均不得擅自變更頻率、 加大功率或變更原設計之特性及功能。低功率射頻器材之使用不得影響飛航安全及干擾合法通 信;經發現有干擾現象時,應立即停用,並改善至無干擾時方得繼續使用。前述合法通信,指依 電信管理法規定作業之無線電通信。低功率射頻器材須忍受合法通信或工業、科學及醫療用電波 輻射性電機設備之干擾。

This document is the exclusive property of SmartDisplayer and shall not be reproduced<br/>or copied or transformed to any other format without prior permission of SmartDisplayer.PAGE 8 / 8本資料為智慧光科技專屬之財產,未經許可不得複製,翻印或轉換成其它形式使用.PAGE 8 / 8